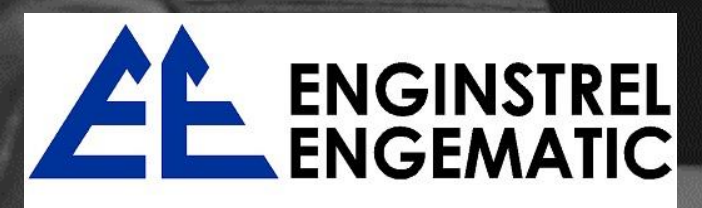

## SEALAND TECHNOLOGY

 A
 B
 B
 B
 C
 C
 C
 C
 C
 C
 C
 C
 C
 C
 C
 C
 C
 C
 C
 C
 C
 C
 C
 C
 C
 C
 C
 C
 C
 C
 C
 C
 C
 C
 C
 C
 C
 C
 C
 C
 C
 C
 C
 C
 C
 C
 C
 C
 C
 C
 C
 C
 C
 C
 C
 C
 C
 C
 C
 C
 C
 C
 C
 C
 C
 C
 C
 C
 C
 C
 C
 C
 C
 C
 C
 C
 C
 C
 C
 C
 C
 C
 C
 C
 C
 C
 C
 C
 C
 C
 C
 C
 C
 C
 C
 C
 C
 C
 C
 C
 C
 C
 C
 C
 C
 C
 C
 C
 C
 C
 C
 C
 C
 C
 C
 C
 C
 C
 C

# onf. Software

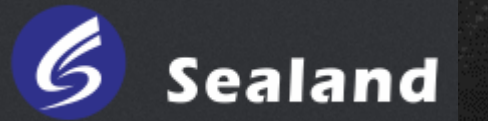

Este é um software livre, através do qual todas as configurações podem ser feitas.

Pode trabalhar no sistema WinXP, Win7, Win8 e Win10.

### **Conexão:**

Conecte o transmissor ao PC através do conversor RS485 para USB. Selecione as informações corretas e clique em conectar. Se você não souber o caminho certo, clique nas opções "Automático" à esquerda, clique em "Conectar", conecte e desconecte o transmissor e verifique se ele está conectado. Ele será exibido Conectado / Não conectado na parte inferior desta interface.

| • | Transmitter Conr | nected                        |             |         |            |        |  |
|---|------------------|-------------------------------|-------------|---------|------------|--------|--|
|   | Status           |                               |             |         |            |        |  |
|   | Address:         | 1                             | Baud Rate:  | 19200 👻 | Odd-Even:  | None 🔻 |  |
|   | Port No.:        | COM1 ·                        | Jata Bits:  | 8 💌     | Stop Bits: | 2 🗸    |  |
|   | 🦳 Automatic      | : Addressing<br>: Automatic : | Acquisition | Connect |            | ancel  |  |
|   |                  |                               |             |         |            |        |  |

| - Connect the Transmitter  |  |
|----------------------------|--|
| Connecting the Transmitter |  |
|                            |  |
|                            |  |

A interface de variáveis de processo será lançada imediatamente após a conexão. Nesta interface, você pode ver todas as variáveis. Pode haver uma pequena diferença entre o valor nessa interface e o valor no display do transmissor, devido a diferentes velocidades de comunicação e exibição. Esse fenômeno é normal, o que não significa que o medidor esteja danificado.

| Process | Variables  |     |        |
|---------|------------|-----|--------|
| Mass    |            |     |        |
|         | Flow Rate: | 255 | Kg/min |
|         | Total:     | 0   | Kg     |
| Volume  |            |     |        |
|         | Flow Rate: | 0   | L/min  |
|         | Total:     | 0   | L      |
| Others  |            |     |        |
|         | Density:   | 0   | Kg/m³  |
|         | Temp.:     | 0   | C      |
|         |            |     | Close  |

#### 🖳 Coriolis Meter Configuration Software

File Connect Functions Language About systemconfig Configuration Exp. Imp. Exit

| Configuration Exp. & Imp. | Configuration Exp. & Imp.                                                                                                    |
|---------------------------|----------------------------------------------------------------------------------------------------|
| Export Import             | Export Import Configuration List Replace the Sensor Replace the Transmitter All/ None Temp. Cal. Factor Density Options Max. Fre. of Pulse Output Pulse Equivalent Factory Cal. Factor Mass Flow Cutoff Units Density Parameters |
| In Excel In Txt           | In Excel<br>In Txt Save                                                                                                    |

#### 🖳 Coriolis Meter Configuration Software File Connect Functions Language About Configuration Process Variables Total Reset Calibration • Status Output Test • Mainboard Info Density Options Diagnostic Info Output Level CPU Info Data Monitoring

€€0123 Mass Flow Meter Model No. CG-25 Sensor 2018 Meter SN T0250000 Sensor SN 00000000 Accuracy Grade 0.2 IP67 DN 25mm MWP 4MPa Flow Range 000~0000kg/h Fluid Liquid/Gas AT-30~+45°C ⟨ि II 2G Ex ib II C T6...T1 Gb TPS 18 ATEX 04516 001 X Cal. Factor 00000000 TC 4.3 K1 0000.000 D1 0000.000 K2 0000.000 D2 0000.000

Todo o usuário original cal. O fator é 1, mas cada medidor possui seu próprio Cal de fábrica. Fator marcado na placa de identificação do sensor.

| Con  | figura | tion     |         |                            |                      |        |        |            |         |      |       |
|------|--------|----------|---------|----------------------------|----------------------|--------|--------|------------|---------|------|-------|
| Flow | Rate   | Density  | Temp.   | Sensor                     | Frequency            | Meter  | RS-485 | Current    |         |      |       |
|      |        |          |         |                            |                      |        |        |            |         |      |       |
|      | Flow   | Directi  | on:     | Forwa<br>Forwa             | rd –                 |        | Mas    | s Total U  | nit:    | -    |       |
|      | Fact   | ory Cal. | Factor  | Revers<br>Bidire<br>Absolu | se<br>ctional<br>ite |        | Volu   | ime Total  | Unit:   | •    |       |
|      | Mas    | s Flow ( | Cutoff: | 0                          |                      | kg/min | Volu   | me Flow    | Cutoff: | 0    | I/min |
|      | Mas    | s Flow l | Jnit:   |                            | •                    |        | Volu   | me Flow    | Unit:   | -    |       |
|      | User   | Mass F   | actor:  | 0                          |                      |        | Use    | r Vol. Fac | ctor:   | 0    |       |
|      |        |          |         |                            |                      |        |        |            |         |      |       |
|      |        |          |         |                            |                      |        |        |            |         |      |       |
|      |        |          |         |                            |                      |        |        |            |         |      |       |
|      |        |          |         |                            |                      |        |        |            |         |      |       |
|      |        |          |         | Sav                        | e                    |        | Canc   | el         | С       | lose |       |
|      |        |          |         |                            |                      |        |        |            |         |      |       |

| Mas                      | s Flow Meter                            | €€0123               |
|--------------------------|-----------------------------------------|----------------------|
| Model No. CG-25          | Sensor                                  | 2018                 |
| Meter SN T0250000        | Sensor SI                               | 000000000 /          |
| DN 25mm Acc              | curacy Grade 0                          | .2 IP67              |
| Flow Range 000~000       | 00kg/h                                  | MWP 4MPa             |
| Fluid Liquid/Gas         | t i i i i i i i i i i i i i i i i i i i | \T-30 <b>~+</b> 45°C |
| ⟨⊡⟩ II 2G Ex ib II C T61 | [1 Gb TPS 18 A                          | TEX 04516 001 X      |
| Cal. Factor 00000000 TC  | 4.3 K1 0000.000                         | D1 0000.000          |
|                          | K2 0000.000                             | D2 0000.000          |

Verifique todos esses parâmetros após a instalação, para garantir que todos sejam iguais aos marcados na placa de identificação. Além disso, você precisa inserir o parâmetro original se o transmissor for atualizado ou substituído.

| low Rate   | Density   | Temp.             | Sensor | Frequency | Meter | RS-485 | Current |                 |         |       |
|------------|-----------|-------------------|--------|-----------|-------|--------|---------|-----------------|---------|-------|
|            |           |                   |        |           |       |        |         |                 |         |       |
| Densi      | ty Units: |                   |        | •         |       |        |         | 144             | 0       | u Sec |
| <b>_</b> . |           |                   | 1.6000 | 0         | Sec   |        |         | K1:             |         |       |
| Densi      | ty Damp   | ing:              |        |           |       |        |         | K2:             | 0       | u Sec |
| Slug F     | low H. L  | imit:             | 0.0000 | 0         | g/m3  |        |         | TO              | 0       |       |
| Slug F     |           | imit <sup>.</sup> | 0.0000 | 0         | a/m3  |        |         | TC:             | -       |       |
| Olugi      | 1011 L. L | innit.            | 0.0000 | <u> </u>  | gniis |        |         | D1:             | 0       | g/m3  |
| Slug F     | low Dur   | ation:            | 0.0000 | 0         | Sec   |        |         | D2 <sup>.</sup> | 0       | g/m3  |
| Low D      | ensity C  | utoff:            | 0.0010 | 0         | kg/m3 | 1      |         | 52.             | 0.0000  |       |
|            | -         |                   |        |           |       |        |         | FD:             | 0.00000 |       |
|            |           |                   |        |           |       |        |         |                 |         |       |
|            |           |                   |        |           |       |        |         |                 |         |       |
|            |           |                   |        |           |       |        |         |                 |         |       |
|            |           |                   |        |           |       |        |         |                 |         |       |
|            |           |                   | Sa     | ve        | Ca    | ncel   | C       | Close           |         |       |
|            |           |                   |        |           |       |        |         |                 |         |       |

| Configuration                                                     |     |
|-------------------------------------------------------------------|-----|
| Flow Rate Density Temp. Sensor Frequency Meter RS-485 Current     |     |
|                                                                   |     |
| Temp. Unit:                                                       | Sec |
| Temp. Cal. Factor:                                                |     |
|                                                                   |     |
| External RTD Temp. Conversion Factor                              |     |
|                                                                   |     |
| Resistance at 0°C: Ω                                              |     |
| Resistance at 100°C: Ω                                            |     |
| Warning: Only PD PE platinum resistor apply such conversion mode. |     |
| Save Cancel Close                                                 |     |
|                                                                   |     |
|                                                                   |     |

| 🖳 Configuration                          |                                            |  |
|------------------------------------------|--------------------------------------------|--|
| Flow Rate Density Temp. Sensor Frequency | Meter RS-485 Current                       |  |
|                                          |                                            |  |
|                                          |                                            |  |
|                                          |                                            |  |
| Senserr S/N:                             | 6325412                                    |  |
|                                          | CNG15                                      |  |
| Sensor Model No.:                        |                                            |  |
| Sensor Material:                         | None -                                     |  |
|                                          | N                                          |  |
| Lining Material:                         | Nous                                       |  |
| Flange:                                  | None                                       |  |
|                                          |                                            |  |
|                                          |                                            |  |
|                                          |                                            |  |
| For site info rec                        | cord only, not for other data calculation. |  |
|                                          |                                            |  |
| Savo                                     | Cancol                                     |  |
| Gave                                     | Ciuse                                      |  |
|                                          |                                            |  |
|                                          |                                            |  |

| 🖳 Configuration                |                |                  |          |  |
|--------------------------------|----------------|------------------|----------|--|
| Flow Rate Density Temp. Sensor | Frequency Mete | r RS-485 Current |          |  |
|                                |                |                  |          |  |
|                                |                |                  |          |  |
|                                |                |                  |          |  |
|                                |                |                  |          |  |
| Proportion Metho               | od:            | None             | <b>-</b> |  |
| Francisco Dulas                | 107 -141-      |                  |          |  |
| Frequency Pulse                | e vviatn:      | 0                | ms       |  |
| Max. Fre. of Puls              | e Output:      | 255              | Hz       |  |
|                                |                |                  |          |  |
| Pulse Equivalent               | t              | 255              | Kg       |  |
|                                |                |                  |          |  |
|                                |                |                  |          |  |
|                                |                |                  |          |  |
|                                |                |                  |          |  |
|                                |                |                  |          |  |
| Save                           | C              | ancel            |          |  |
|                                |                |                  |          |  |
|                                |                |                  |          |  |
|                                |                |                  |          |  |

| 🖳 Configuration                                               |  |
|---------------------------------------------------------------|--|
| Flow Rate Density Temp. Sensor Frequency Meter RS-485 Current |  |
|                                                               |  |
|                                                               |  |
| Meter Info                                                    |  |
|                                                               |  |
| Model No.: Version No.: 2.8                                   |  |
| Manufacturer:                                                 |  |
|                                                               |  |
|                                                               |  |
|                                                               |  |
|                                                               |  |
|                                                               |  |
|                                                               |  |
|                                                               |  |
| Close                                                         |  |
|                                                               |  |
|                                                               |  |
|                                                               |  |

| Flow Rate   Density   Temp. | Sensor Frequency Meter KS-485 Current |
|-----------------------------|---------------------------------------|
| Odd-Even                    | Transmitter                           |
| None                        | STava Address.                        |
| 🔘 Odd                       |                                       |
| 🔘 Even                      | Floating Point For 3-4 1-2            |
| Baud Rate                   |                                       |
| 1200                        | Ston Bite                             |
| 0 2400                      | Stop Bits                             |
| 4800                        | © 1                                   |
| 9600                        | 2                                     |
| 19200                       |                                       |
| 0 38400                     |                                       |
|                             |                                       |
|                             |                                       |
|                             |                                       |
|                             |                                       |
|                             | Save Cancel Close                     |
|                             |                                       |

| 🖳 Configuration             |                                       |  |
|-----------------------------|---------------------------------------|--|
| Flow Rate   Density   Temp. | Sensor Frequency Meter RS-485 Current |  |
|                             |                                       |  |
|                             | Current output configuration          |  |
|                             | Current value 0 mA                    |  |
|                             | Mass. ○ Temp. ○ Density ○ Vol.        |  |
|                             | Pri. var. at 20 ma                    |  |
|                             | Pri. var. at 4 ma 0                   |  |
|                             | Save Cancel Close                     |  |

A redefinição total é irrevogável. Ambos os totais serão redefinidos ao mesmo tempo quando você clica em "Redefinir".

| 🖳 Total Reset |       |       |
|---------------|-------|-------|
| Vol. Total:   | 0     | L     |
| Mass Total:   | 0     | Kg    |
|               | Reset | Close |

| 🖳 Coriolis Met | er Configuration Software | e        |                     |  |  |  |  |  |  |
|----------------|---------------------------|----------|---------------------|--|--|--|--|--|--|
| File Conne     | ct Functions Langua       | ge Abou  | t                   |  |  |  |  |  |  |
|                | Configuration             |          |                     |  |  |  |  |  |  |
|                | Process Variabl           | les      |                     |  |  |  |  |  |  |
|                | Total Reset               |          |                     |  |  |  |  |  |  |
|                | Calibration               | •        | Temp. Calibration   |  |  |  |  |  |  |
|                | Status                    |          | Density Calibration |  |  |  |  |  |  |
|                | Output Test               | +        | Zero Calibration    |  |  |  |  |  |  |
|                | Mainboard Info            | <b>b</b> |                     |  |  |  |  |  |  |
|                | Density Options           | s        |                     |  |  |  |  |  |  |
|                | Diagnostic Info           |          |                     |  |  |  |  |  |  |
|                | Output Level              |          |                     |  |  |  |  |  |  |
|                | CPU Info                  |          |                     |  |  |  |  |  |  |
|                | Data Monitorin            | q        |                     |  |  |  |  |  |  |

Existem 3 tipos de calibração, temperatura, densidade e zero. Por favor, não calibre a temperatura. & densidade casualmente, ou o medidor não funcionará bem. 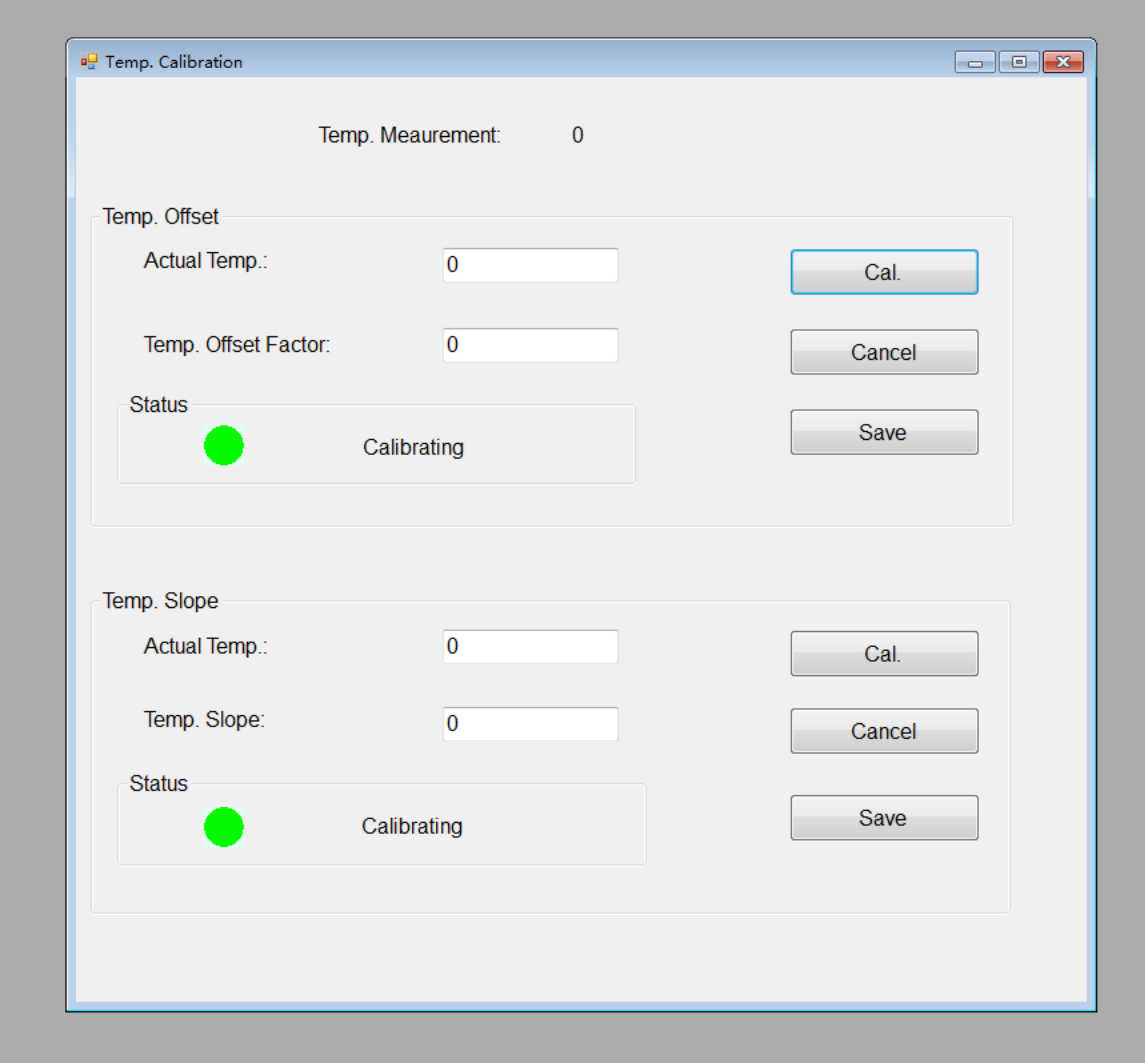

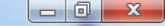

| 🖳 Density Calibration  |       |                       |
|------------------------|-------|-----------------------|
| Density:               | 0     |                       |
| Sensor Frequency:      | 0     | Hz                    |
| Air Density:           | 0     | Modify                |
| Water Density:         | 0     | Modify                |
| Air Density Constant:  | 0     | Modify                |
| Water Density Constant | nt: 0 | Modify                |
| Temp. Factor:          | 0     | Modify                |
| Air Density Status:    | •     | Water Density Status: |
| Save Air D             | Cal.  | Water D Cal. Cancel   |

Preparação para calibração zero:

a) Ligue o medidor por aproximadamente 20 minutos para aquecimento;

 b) Passe o fluido do processo pelo sensor até que a temperatura do sensor atinja a temperatura normal temperatura de operação do processo.

c) Feche a válvula de corte a jusante do sensor.

d) Verifique se o sensor está completamente cheio de fluido e o fluxo do processo parou completamente.

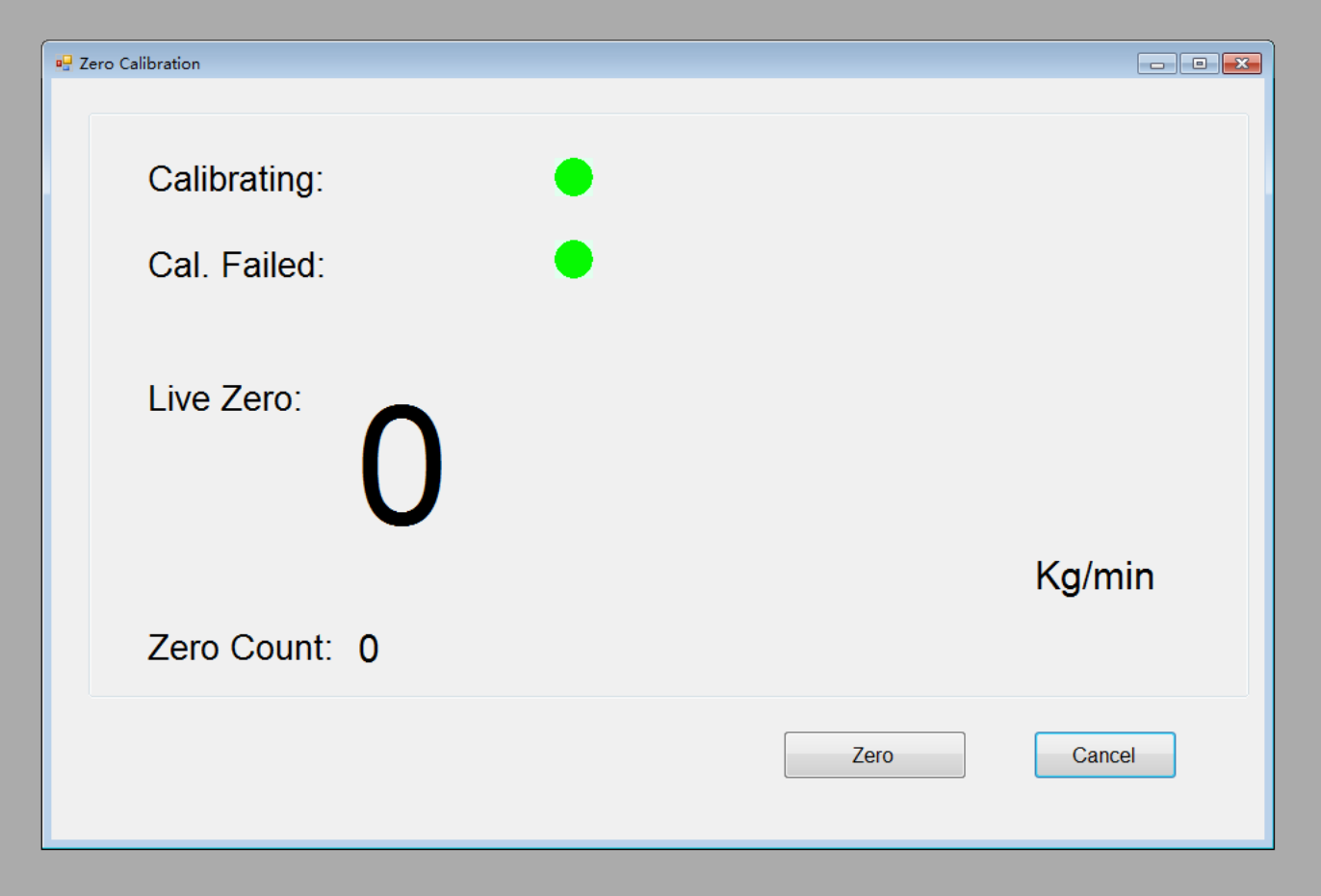

## Definição:

Falha na memória: O cartão de memória ou algum hardware está quebrado

Falha no sensor: Fiação / sensor inadequado está quebrado
Temp. Falha no sensor: Fiação / sensor inadequado está quebrado
Zero Cal. Falha: Faça a calibração zero novamente.
Inicialização do medidor: O sensor pode não estar conectado ao
transmissor

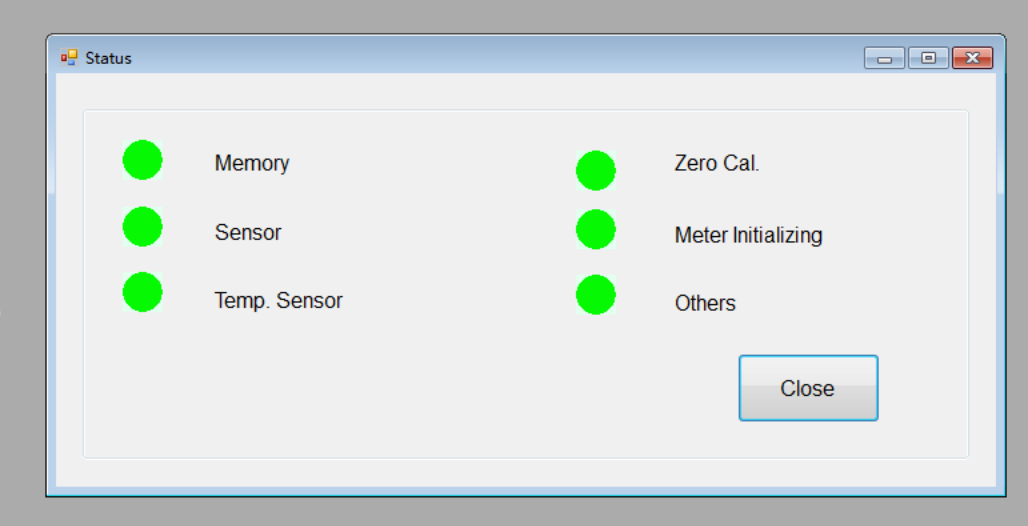

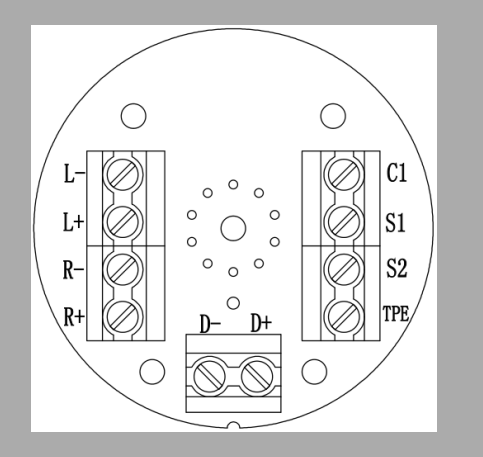

Como verificar se o sensor está quebrado ou não?

Prepare um multímetro; desconecte o medidor, abra a caixa de junção azul do sensor, desfaça a fiação e verifique o valor da resistência entre cada porta. Normalmente,

**TPE-S2** = 0Ω **S1-C1** = 0Ω **S1-S2**≈100Ω D + -D- = 5 ~ 30Ω L + -L-≈R + -R-

Se tudo estiver normal, o que significa que o sensor está bom, faça a fiação, conecte o medidor e verifique se a tensão entre L + -L- e R + -R- é semelhante e em torno de 100 ~ 300mV. Caso contrário, o problema é a fiação ou há algo errado com o transmissor.

| • | Coriolis | Meter | Configuration | Software |  |
|---|----------|-------|---------------|----------|--|
|---|----------|-------|---------------|----------|--|

|      |         | -         |               |       |                       |   |                   |  |      |           |   |
|------|---------|-----------|---------------|-------|-----------------------|---|-------------------|--|------|-----------|---|
| File | Connect | Functions | Language      | About |                       |   |                   |  |      |           |   |
|      |         | Confi     | guration      | 1     |                       |   |                   |  |      |           |   |
|      |         | Proce     | ess Variables |       |                       |   |                   |  |      |           |   |
|      |         | Total     | Reset         |       |                       |   |                   |  |      |           |   |
|      |         | Calib     | ration        |       |                       |   |                   |  |      |           |   |
|      |         | Statu     | 5             |       |                       |   |                   |  |      |           |   |
|      |         | Outp      | ut Test       | •     | Fixed Frequency Ouput |   |                   |  |      |           |   |
|      |         | Main      | board Info    |       | FixOutput Current     |   |                   |  |      |           |   |
|      |         | Dens      | ity Options   | - 1   |                       | _ |                   |  |      |           |   |
|      |         | Diagr     | nostic Info   |       |                       |   |                   |  |      |           |   |
|      |         | Outp      | ut Level      |       |                       |   |                   |  |      |           |   |
|      |         | CPU I     | info          |       |                       |   | HIXOutput Current |  | e Ou | tput lest |   |
|      |         | Data      | Monitoring    |       |                       |   |                   |  |      |           |   |
|      |         |           |               |       |                       |   | Analog Output     |  |      |           |   |
|      |         |           |               |       |                       |   | Anarog odtput     |  |      | Setun     | 0 |
|      |         |           |               |       |                       |   |                   |  |      | octup.    |   |

| Output Current    |   |        |        | 🖳 🖳 Ou | tput Test         |           |           |        | 23 |
|-------------------|---|--------|--------|--------|-------------------|-----------|-----------|--------|----|
| Setup:            | 0 | mA     | Modify |        | Setup:<br>Status: | 0         | Hz        | Modify |    |
| Status:           | • |        |        |        | Fixed Ou          | put Cance | el Output | Close  |    |
| FixOutput Current |   | Cancel | Close  |        |                   |           |           |        |    |

Após a instalação, você pode simular um sinal falso aqui para testar a comunicação entre o medidor e o PLC.

Esta é uma função para cálculo de volume. Existem 2 tipos de densidade, padrão e em tempo real. Densidade padrão é uma densidade fixa que é a sua entrada, e o medidor calcula o volume dessa densidade fixa o tempo todo; Densidade em tempo real é aquela que o medidor mede que muda o tempo todo. Não importa qual você escolher, o display do transmissor mostrará apenas o em tempo real.

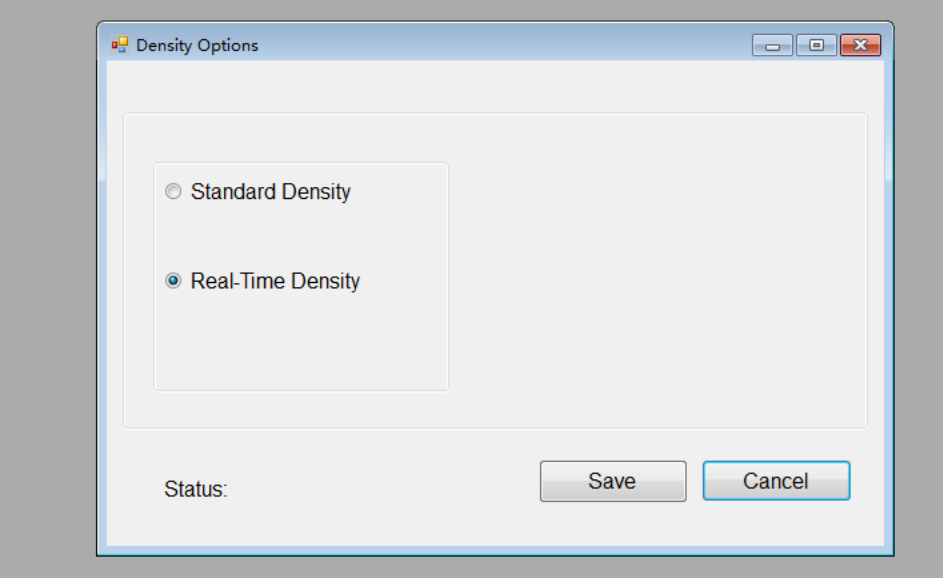

| 🖳 Coriolis Meter Configuration Software |           |
|-----------------------------------------|-----------|
| File Connect Functions Languag          | age About |
| 中文                                      |           |
| Eng                                     |           |

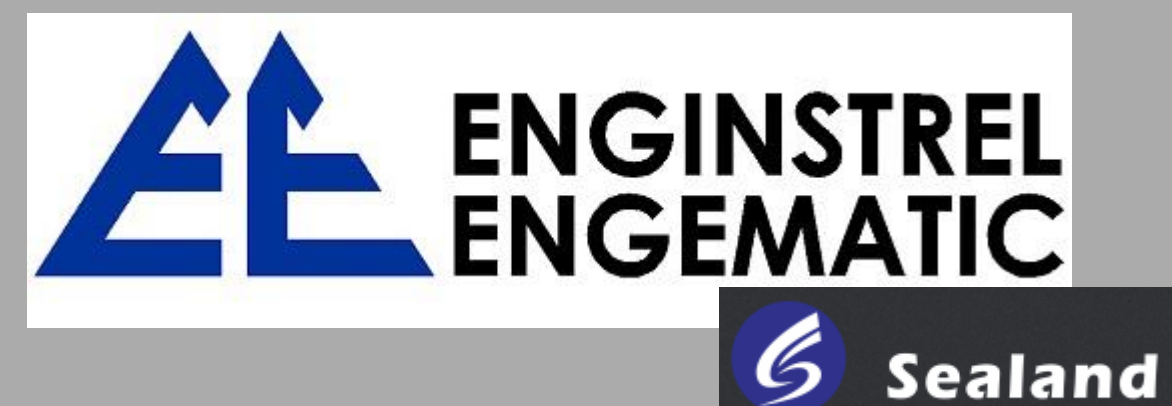

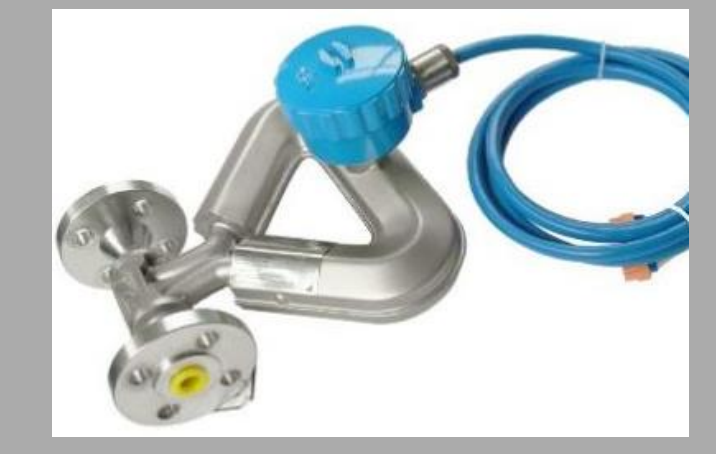

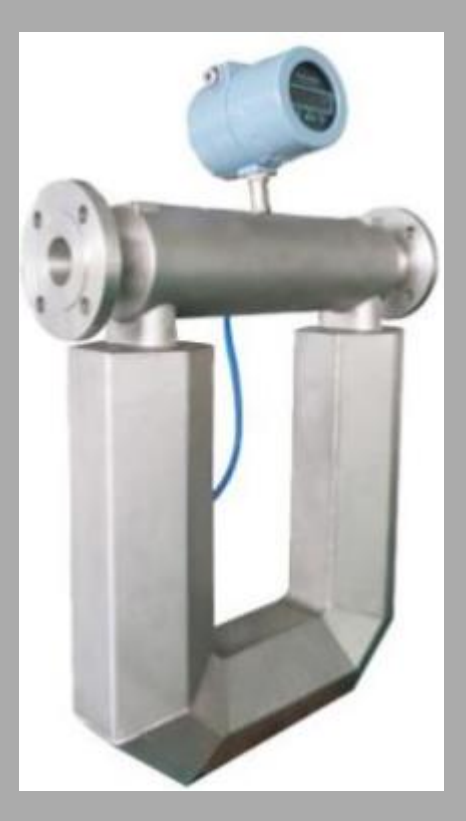

## E N D

## Professional Measurement Begins with ENGINSTREL!

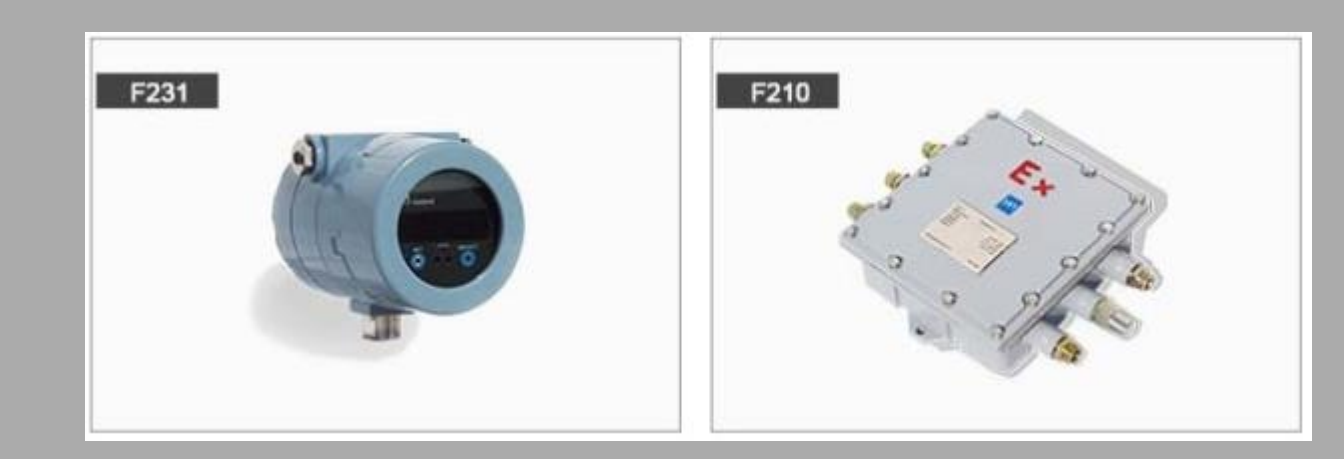